BRIX Applying a Discount to an Order Revel

- **1.** ON THE POINT OF SALE, BEGIN BY ADDING AN PRODUCT TO THE ORDER SCREEN.
- 2. ON THE BOTTOM LEFT CORNER, SELECTION THE ACTION ICON FOR DISCOUNT ORDER.

| <                                                | т          | 421<br>ake Out                                 |                                       |            |            | 3           | 2 5 Q  | Jonathan R. $\bigcirc$ |
|--------------------------------------------------|------------|------------------------------------------------|---------------------------------------|------------|------------|-------------|--------|------------------------|
| S Jonathan R                                     |            |                                                |                                       | CATEGORY   |            |             |        |                        |
| Totally Tropical Bowl                            | <b>M</b> 1 | \$11.99                                        | \$11.99                               | ACAI BOWLS | CAFE       | JUICE       | YOGURT | SMOOTHIES              |
| Sweet Pineapple<br>Greens                        | <b>M</b> 1 | \$8.99                                         | \$8.99                                | Acai Bowls | Café       | Juice       | Yogurt | SF Smoothies           |
| Two Medium Cups<br>NET 7.9 oz MAN @<br>\$0.79/oz | 1          | \$6.24                                         | \$6.24                                | PRODUCTS   |            |             |        |                        |
|                                                  |            |                                                |                                       | One Medium | Two Medium | Three Mediu |        |                        |
|                                                  |            |                                                |                                       |            |            |             |        |                        |
|                                                  |            |                                                |                                       |            |            |             |        |                        |
|                                                  |            | Discounts:<br>Sub Total:<br>Surcharge:<br>Tax: | \$0.00<br>\$27.22<br>\$0.00<br>\$1.08 |            |            |             |        |                        |
| Cancel                                           | old        | Send Total:<br>Items:                          | \$28.30<br>3                          |            |            |             |        |                        |
| + %<br>Add Discount<br>Extra item Order          | Dinir      | g Print<br>Guest Check                         | 28.30<br><sub>Pay</sub>               |            |            |             |        |                        |

**3.** IF A DISCOUNT HAS BEEN CREATED ON THE MANAGEMENT CONSOLE, YOU CAN TAP THE DISCOUNT NAME AND OK.

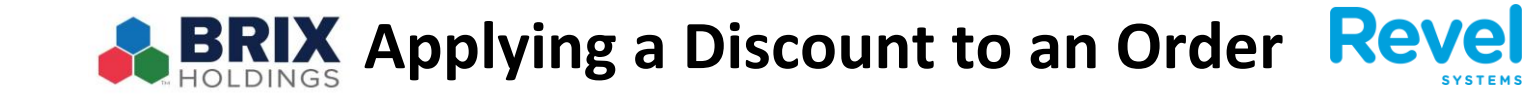

| C | Order Discount               | (      |
|---|------------------------------|--------|
| E | Employee Discount            | 15.00% |
|   |                              |        |
|   |                              |        |
|   |                              |        |
|   |                              |        |
|   |                              |        |
|   |                              |        |
|   |                              |        |
|   |                              |        |
|   | Manual Scan Remove Discounts |        |

4. IF YOU WOULD LIKE TO CREATE A MANUAL DISCOUNT, TAP MANUAL.

| Employee Discount |        |  |
|-------------------|--------|--|
| Employee bloceant | 15.00% |  |
|                   |        |  |
|                   |        |  |
|                   |        |  |
|                   |        |  |
|                   |        |  |
|                   |        |  |
|                   |        |  |
|                   |        |  |
|                   |        |  |

## BRIX Applying a Discount to an Order Revel

5. THEN ENTER THE VALUE, DISCOUNT TYPE, REASON, AND WHETHER TAX IS APPLIED PRE-DISCOUNT OR POST DISCOUNT.

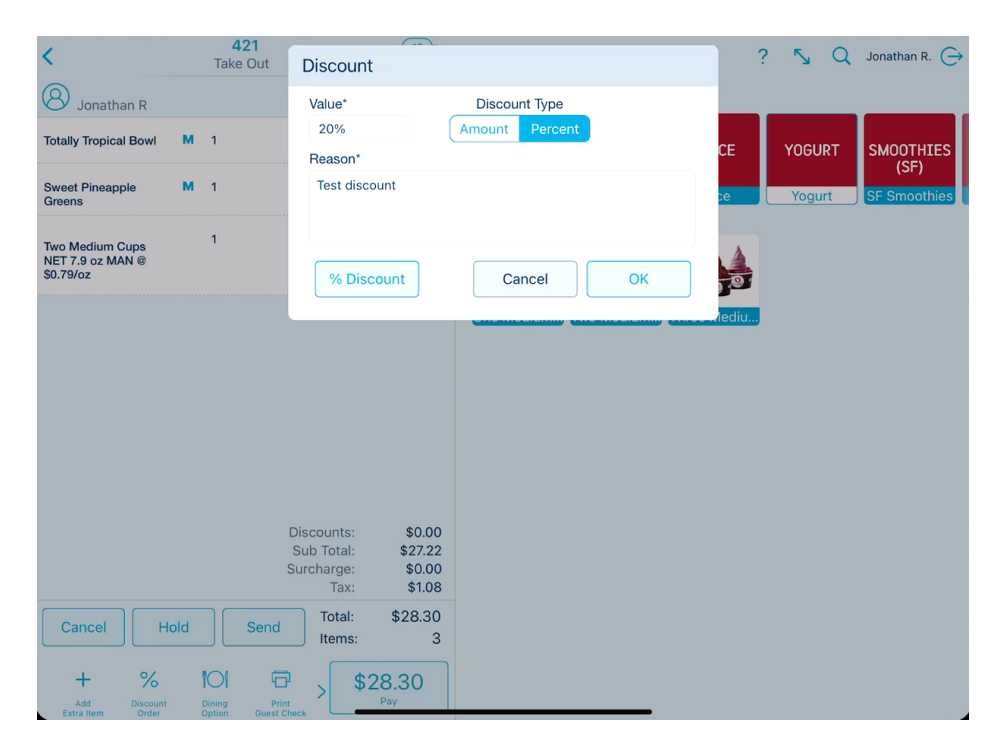

**6.** THEN CLICK OKAY. YOU WILL SEE THAT THE ENTIRE ORDER IS DISCOUNTED BY THE VALUE YOU SELECTED.

| <                                                |      | Z<br>Take | <b>121</b><br>e Out |                                                       |                                             |                                                       | l .        |            |             | ? 🍒 Q  |  |
|--------------------------------------------------|------|-----------|---------------------|-------------------------------------------------------|---------------------------------------------|-------------------------------------------------------|------------|------------|-------------|--------|--|
| 3 Jonathan R                                     |      |           |                     |                                                       |                                             | •••                                                   | CATEGORY   |            |             |        |  |
| otally Tropical Bowl                             | м    | 1         |                     | \$11.9                                                | 99                                          | \$11.99                                               | ACAI BOWLS | CAFE       | JUICE       | YOGURT |  |
| Sweet Pineapple<br>Greens                        | м    | 1         |                     | \$8.9                                                 | 99                                          | \$8.99                                                | Acai Bowls | Café       | Juice       | Yogurt |  |
| Two Medium Cups<br>NET 7.9 oz MAN @<br>\$0.79/oz |      | 1         |                     | \$6.:                                                 | 24                                          | \$6.24                                                | PRODUCTS   |            |             |        |  |
| Fest discount                                    |      |           |                     |                                                       |                                             | -\$5.44                                               | One Medium | Two Medium | Three Mediu |        |  |
|                                                  |      |           |                     |                                                       |                                             |                                                       |            |            |             |        |  |
|                                                  |      |           | C<br>S              | Discount<br>Sub Tota<br>urcharg<br>Ta                 | s:<br>al:<br>e:<br>x:                       | \$5.44<br>\$21.78<br>\$0.00<br>\$0.88                 |            |            |             |        |  |
| Cancel                                           | łold |           | E<br>S<br>Send      | Discount<br>Sub Tota<br>urcharg<br>Ta<br>Tota<br>Iten | is:<br>al:<br>e:<br>x:<br>al:<br>al:<br>ns: | \$5.44<br>\$21.78<br>\$0.00<br>\$0.88<br>\$22.66<br>3 |            |            |             |        |  |